## UNIDAYS SETUP GUIDE TO SHOP APPLE EDUCATION STORE (SG)

1. Go to www.apple.com/sg-edu/store. Click on "Learn more".

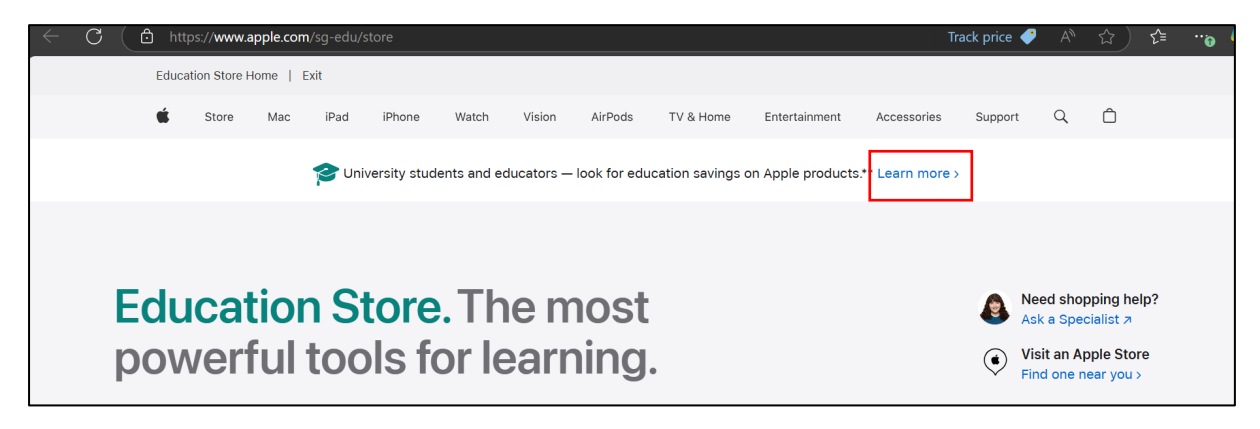

2. Click on "Verify with UNiDAYS now".

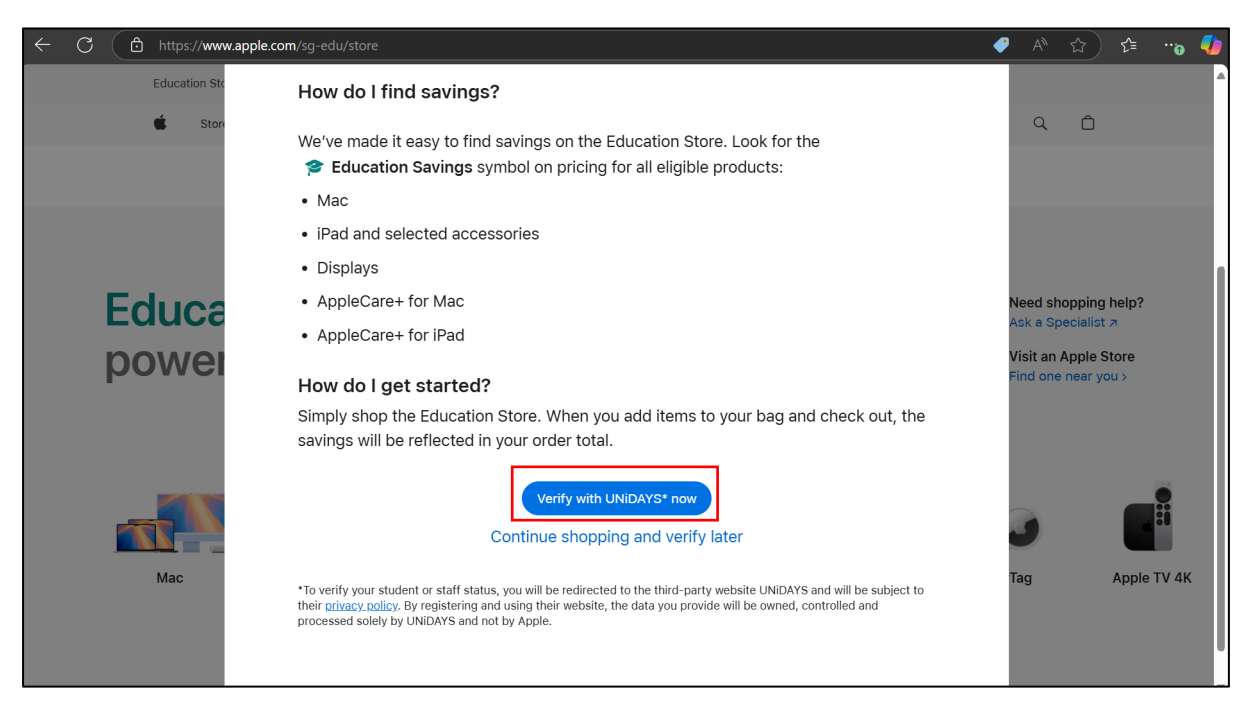

3. At the UNiDAYS website, click on "Continue".

| ÷ | C ( | Ô | https://www.myunidays.com/SG/en-SG/partners/appleeducationstore/spotlight/online | A» | <u>ن</u> | ເ∕≡ | <br>\$ |
|---|-----|---|----------------------------------------------------------------------------------|----|----------|-----|--------|
| ≡ |     |   | UNiDAYS                                                                          |    |          |     | •      |
|   |     |   |                                                                                  |    |          |     |        |
|   |     |   | Continue                                                                         |    |          |     | I      |
|   |     |   | Already verified with UNiDAYS                                                    |    |          |     | I      |
|   |     |   | Support                                                                          |    |          |     |        |
|   |     |   | I'm a Parent                                                                     |    |          |     |        |
|   |     |   | I'm a newly enrolled Student                                                     |    |          |     |        |
|   |     |   |                                                                                  |    |          |     |        |

4. Fill in your personal email address (\*not student email) and set your password (this is for UNiDAYS account creation). Accept the Terms of Service and press "Join now".

| ← C 🗅 https:// <b>www.myunidays.com</b> /SG/en-SG/account/reg | jister                                                                                                    | ረቱ … 🎝 |
|---------------------------------------------------------------|----------------------------------------------------------------------------------------------------|--------|
|                                                               | UNiDAYS                                                                                                    |        |
|                                                               | Join UNiDAYS now                                                                                                    |        |
|                                                               | Personal email address                                                                                                    |        |
|                                                               | Confirm personal email address                                                                                                    |        |
|                                                               | Password                                                                                                    |        |
|                                                               | Confirm password                                                                                                    |        |
|                                                               | <ul> <li>Student Staff</li> <li>I accept the UNiDAYS <u>Terms of Service</u> and<br/>consent to the processing of my personal<br/>data in accordance with the <u>Privacy Policy</u><br/>and <u>Cookie Policy</u>. I want to get the biggest<br/>deals, freshest discounts, and other fun<br/>stuff straight into my inbox. I confirm that<br/>I'm 2I years of age or older, or I have<br/>obtained parental consent.</li> </ul> |        |
|                                                               | Join now                                                                                                    |        |
|                                                               | Log in                                                                                                    |        |

5. Fill in the details required. Under "Search for your institution", search for "Ngee Ann Polytechnic" and press "Continue".

| unt/wayf                      | A 🟠 📬 🔫                                                                                                    |
|-------------------------------|----------------------------------------------------------------------------------------------------|
| UNiDAYS                       | î                                                                                                    |
| Verify your account           |                                                                                                    |
| First name                    |                                                                                                    |
| Required                      |                                                                                                    |
| Last name                     |                                                                                                    |
| Required                      |                                                                                                    |
| Male Female Prefer not to say |                                                                                                    |
| Date of birth                 |                                                                                                    |
| dd mm yyyy                    |                                                                                                    |
| Ngee Ann Polytechnic          |                                                                                                    |
| Singapore                     |                                                                                                    |
|                               |                                                                                                    |
| Continue                      |                                                                                                    |
|                               |                                                                                                    |
|                               | surveyade<br>UNIDAYS<br>Description of the second of the second of the secon |

6. Enter your NP email address for UNiDAYS to send a verification email.

Note: If you do not have access to your NP email yet, go to "Alternative Method" on page 6.

| C D https://www.myunidays.com | n/SG/en-SG/account/email-verify                                                                                 | Q A <sup>N</sup> ☆ ) ☆ … |
|-------------------------------|----------------------------------------------------------------------------------------------------|--------------------------|
|                               | UNIDAYS                                                                                                    |                          |
|                               | Verify your account                                                                                             |                          |
|                               | Tell us your personal <b>Ngee Ann Polytechnic</b><br>email address so we can send you a verification<br>link.   |                          |
|                               | Student email address                                                                                           |                          |
|                               | Required                                                                                                    |                          |
|                               | Ngee Ann Polytechnic<br>Singapore<br>Change                                                                     |                          |
|                               | Send email                                                                                                    |                          |
|                               | Don't have a student email?                                                                                     |                          |
|                               | If you don't have a student email, you can<br>continue by uploading photos of your ID or<br>academic documents. |                          |
|                               | Try alternative method                                                                                          |                          |

7. Upon receiving the verification email in your NP email mailbox, click on "Verify Now".

Note: If you do not see the email in your Inbox, do check your Junk/Spam folder.

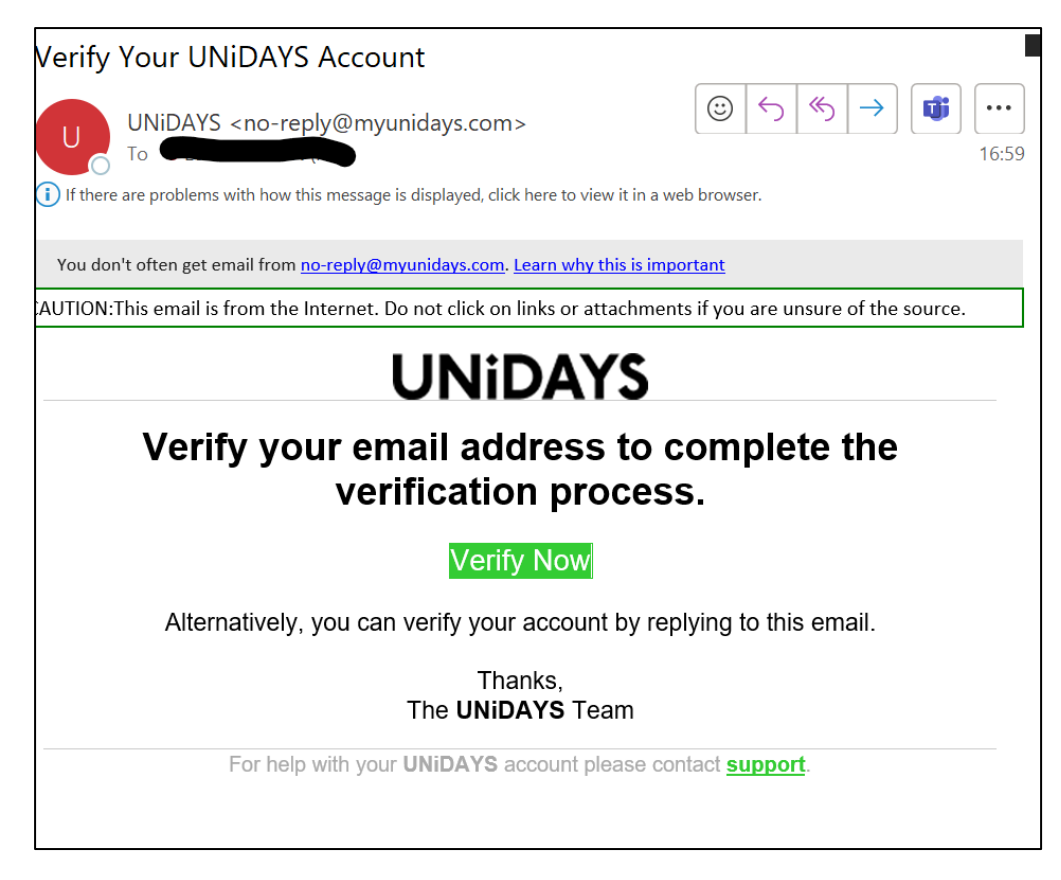

8. You may now proceed to shop the Apple Education store at <u>https://www.apple.com/sg-edu/store</u>. Upon checkout, click on "Verify with UNiDAYS now" if prompted.

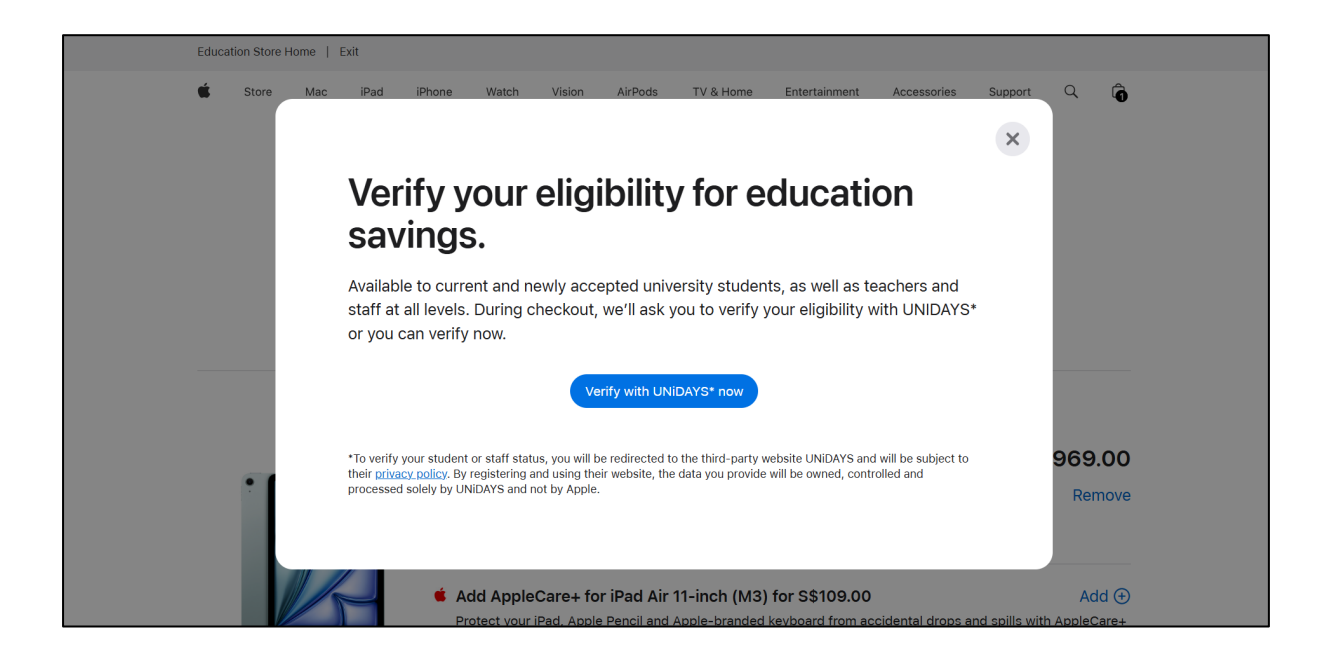

9. Click on "Already verified with UNiDAYS".

| $\leftarrow$ | C ( | https://www.myunidays.com/SG/en-SG/partners/appleeducationstore/spotlight/online | A» | ☆) | ₹⁄≡ |   |
|--------------|-----|----------------------------------------------------------------------------------|----|----|-----|---|
| ≡            |     | UNiDAYS                                                                          |    |    |     | • |
|              |     |                                                                                  |    |    |     |   |
|              |     | Continue                                                                         |    |    |     | I |
|              |     | Already verified with UNiDAYS                                                    |    |    |     | I |
|              |     | Support                                                                          |    |    |     |   |
|              |     | I'm a Parent                                                                     |    |    |     |   |
|              |     | I'm a newly enrolled Student                                                     |    |    |     | l |
|              |     |                                                                                  |    |    |     |   |
|              |     | I'm a Parent<br>I'm a newly enrolled Student                                     |    |    |     |   |

10. Login with your Apple account, if any. (This is not the UNiDAYS account which you have created above). If you do not have an Apple account, click on "Continue as Guest" to proceed with the checkout.

| $\leftarrow$ | С                                 |  | https | ://secure8 | 3.store.app | ole.com/s | g-edu/shop, | /signIn?ssi= | 1AAABIY7a | :41kgQAL_M                                                      | yzL7D2hl4rxrdiKj | pwsb0NDrAv_dox1 | tgaxeAbjYAAABQ | aHR0cHM6Ly | A <sup>N</sup> | \$<br>€ | £_≡ | <br>4 |
|--------------|-----------------------------------|--|-------|------------|-------------|-----------|-------------|--------------|-----------|-----------------------------------------------------------------|------------------|-----------------|----------------|------------|----------------|---------|-----|-------|
|              |                                   |  | É     | Store      | Mac         | iPad      | iPhone      | Watch        | Vision    | AirPods                                                         | TV & Home        | Entertainment   | Accessories    | Support    | Q              | Ô       |     | i     |
|              |                                   |  | Si    | gn i       | n fo        | or fa     | ster        | che          | cko       | ut.                                                             |                  |                 |                |            |                |         |     |       |
|              | Check out with your Apple Account |  |       |            |             |           |             |              | t         | Guest Checkout<br>Proceed and create an Apple<br>Account later. |                  |                 |                |            |                |         |     |       |
|              |                                   |  |       | L          |             |           |             |              |           |                                                                 | •                |                 | Continue       | e as Guest |                |         |     |       |
|              |                                   |  |       |            |             |           | R           | emembe       | r me      |                                                                 |                  |                 |                |            |                |         |     | ľ     |
|              |                                   |  |       |            |             |           | Forgotter   | ז your pass  | word? 7   |                                                                 |                  |                 |                |            |                |         |     |       |

11. Fill in the remaining shipping details to complete your order.

## -END-

## **ALTERNATIVE METHOD**

i. For students who do not have access to NP email to verify their student status for UNiDAYS, click on "Try alternative method".

| ← C ( D https://www.myunidays.com/SG/en-SG/accour | nt/email-verify                                                                         |                              | Q | ≨≡ | ···@ 🌗 |
|---------------------------------------------------|-----------------------------------------------------------------------------------------|------------------------------|---|----|--------|
|                                                   | UNiDAYS                                                                                 |                              |   |    | A      |
|                                                   | Verify your acc                                                                         | ount                         |   |    |        |
|                                                   |                                                                                         |                              |   |    |        |
|                                                   | Student email address                                                                   | 9                            |   |    |        |
|                                                   |                                                                                         | Required                     |   |    |        |
|                                                   | Ngee Ann Polytechnic<br>Singapore                                                       | Change                       |   |    |        |
|                                                   | Send emoil                                                                              |                              |   |    |        |
|                                                   | Don't have a student                                                                    | email?                       |   |    |        |
|                                                   | If you don't have a student emo<br>continue by uploading photos o<br>academic documents | ill, you can<br>f your ID or |   |    |        |
|                                                   | Try alternative metho                                                                   | d                            |   |    |        |

ii. You can "Verify Photo ID card" or "Verify other documentation".

| $\leftarrow$ | C | Ô | https:// <b>www.myunidays.com</b> /SG/en-SG/account/email-verify/support/next-steps                                                               |  | 2\$ |
|--------------|---|---|----------------------------------------------------------------------------------------------------|--|-----|
|              |   |   | UNiDAYS                                                                                                    |  |     |
|              |   |   | Next Steps                                                                                                    |  |     |
|              |   |   | To verify your eligibility you will need to<br>provide either a photo ID card or other<br>supporting documentation issued by your<br>institution. |  |     |
|              |   |   | Verify Photo ID Card                                                                                                    |  |     |
|              |   |   | Verify other documentation                                                                                                    |  |     |
|              |   |   |                                                                                                    |  |     |

iii. Upload the supporting documentation required.

| $\leftarrow$ | C | ( ð | https:// <b>www.myunidays.com</b> /SG/en-SG/account/email-verify/support/docs                                          |  |  |
|--------------|---|-----|----------------------------------------------------------------------------------------------------|--|--|
|              |   |     | UNiDAYS                                                                                                    |  |  |
|              |   |     | Supporting document                                                                                                    |  |  |
|              |   |     | We need a supporting document to:                                                                                      |  |  |
|              |   |     | <ul> <li>Show an expiry date</li> <li>Show your name</li> <li>Show the name of your educational institution</li> </ul> |  |  |
|              |   |     |                                                                                                    |  |  |
|              |   |     | Submit<br>Copyright © UNiDAYS. All rights reserved.                                                                    |  |  |

- iv. Wait for UNiDAYS to send you a confirmation email to your personal email address before purchasing from the Apple Education Store.
- v. Return to **Step 8** to proceed with your purchase.